#### 35. OTDK Had- és Rendészettudományi Szekció

1.

## Útmutató MS Teams virtuális háttér beállításához

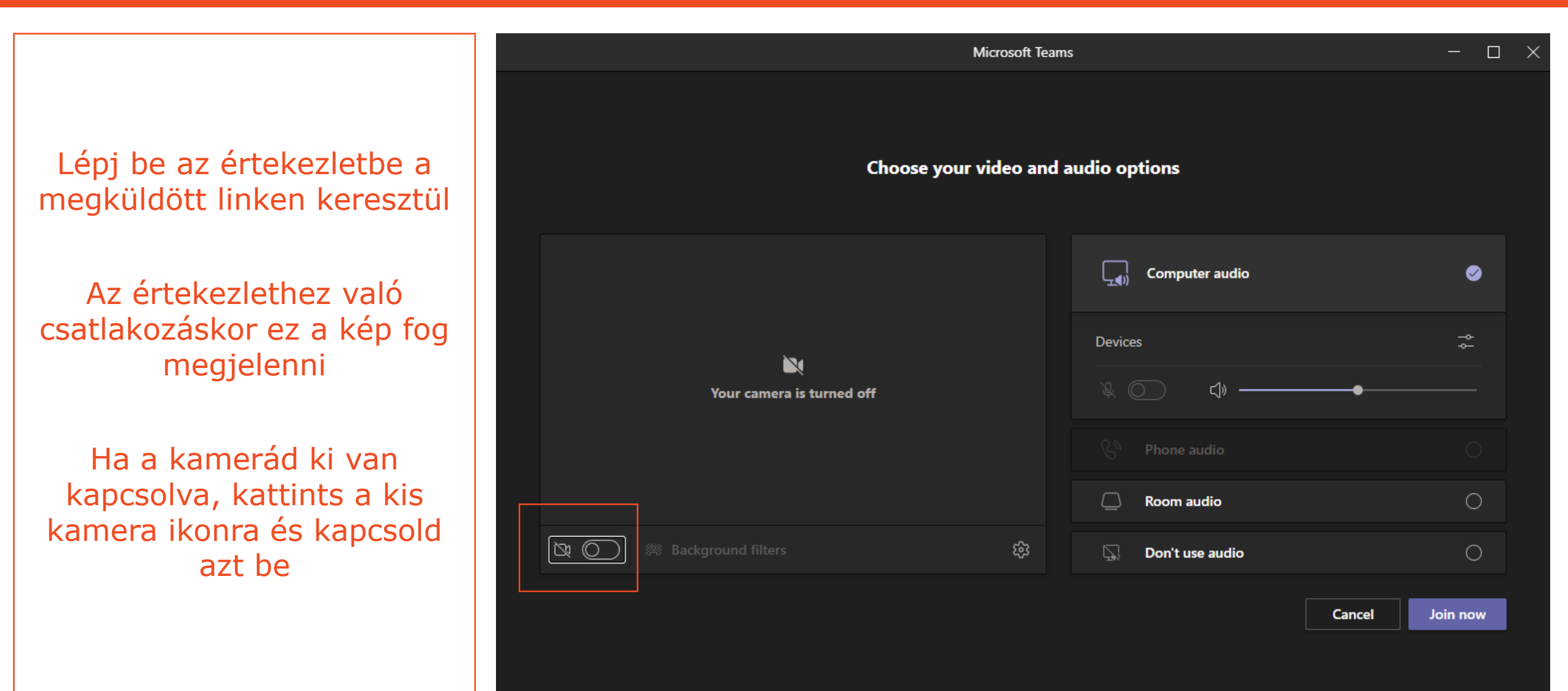

### 35. OTDK Had- és Rendészettudományi Szekció

## Útmutató MS Teams virtuális háttér beállításához

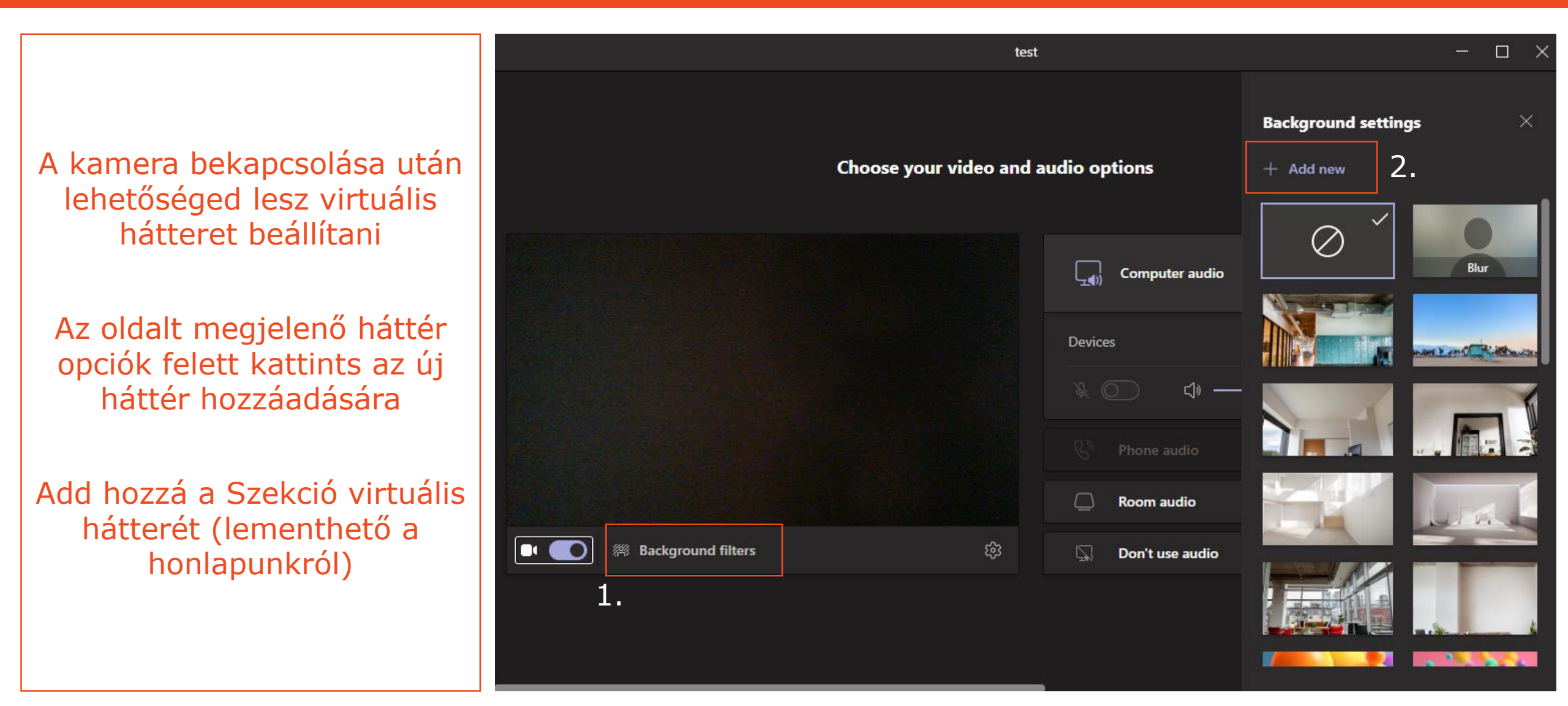

## 35. OTDK Had- és Rendészettudományi Szekció

# Útmutató MS Teams virtuális háttér beállításához

test A virtuális háttér hozzáadása után ez az előkép fog Choose your video and audio options megjelenni Előnézet: 35. OTDK Had- és Rendészettudománui Szekció - 411 **Computer audio** Ø Ne ijedj meg! Saját magadnál a hátteret Devices tükrözve fogod látni, viszont Értekezlet: a résztvevők a helyes 35. OTDK Had- és Rendészett irányban fogják látni a hátteredet OTHER ADDRESS ADDRESS MATT Room audio Background filters Don't use audio Nincs más hátra, csak csatlakozni az értekezlethez Ca Ondrék J 🔌 0